# SMART-GS: 文献研究のためのソフトウェアツール

大浦真;林晋;久木田水生<sup>‡</sup> 京都大学大学院文学研究科

## 1 はじめに

SMART-GS は、歴史学、古典学、文献学、言語学な どのテキストの研究のために利用できるソフトウェア ツールである。

この十年ほどのコンピュータの進歩に伴い、今まで紙 やマイクロフィルムで保持していた手書きの史料や古 い印刷物を画像ファイルとして保存できるようになっ た。安価なデジタルカメラやスキャナが普及し、画像 を簡単に取り込むことができるようになり、それらを 保存するためのハードディスクドライブなども大容量 化している。研究者は大量の史料をコンピュータに保 存できるようになった。

しかし、研究対象とする手書きの史料や古い印刷物 を、コンピュータ上で検索できるようにするためには、 文字を電子的なテキストに変換する、つまり、翻刻を行 う必要がある。きちんとした活字で印刷された文書で あれば OCR を利用できるが、OCR でサポートされて いない言語や、手書きの文書や古い印刷物の場合、OCR は十分に機能しない。また、文献研究のためには、ア ノテーションとして、史料にマーカーなどで書き込み をしたり、付箋を付けてメモをしたりすることがある。 さらに、史料内の特定の部分を別の部分と結び付け、そ れについて考察を行うこともある。この作業は、コン ピュータ上で行うには、いささか困難があり、紙に印刷 された史料であれば、直接紙に書き込むことになる。

SMART-GS はこれらの翻刻やアノテーションの作業 をコンピュータ上で行うために開発されたツールであ る。翻刻は画像と同一のウィンドウの中で行うことが でき、史料に対するアノテーションは、元の画像を変更 することなく行うことができる。

当初、その開発は、2006年ごろ林を中心に京都大学文 学研究科の情報・史料学専修で始められ、実装は、小林 和晶の 2006 年度修士論文研究の一環として行われた。 そして、2010 年夏より、大浦真と久木田水生が、非常勤 特別研究員として、このプロジェクトに参加して、開発 が進められている。この SMART-GS は、GNU General Public Lisence v2<sup>\*1</sup>に基づいて開発されているオープ ンソースのプログラムである。開発は、SourceForge.JP 内の SMART-GS プロジェクト<sup>\*2</sup>で行われており、ここ からダウンロードもできる。開発言語は Java であり、 複数の OS で作動できるように考慮している。

現在、この SMART-GS は、林を中心とする京都大学 の田辺元研究会で用いられていて、田辺の講義準備メ モの分析に利用されている。また、京都大学の永井和 教授らの研究グループによる『倉富勇三郎日記』の翻 刻\*<sup>3</sup>などにも用いられていて実績を挙げている。

この SMART-GS の主な機能としては以下のものが ある。

- 画像とテキストの統合:画像とそれに付随するテ キストを同一の画面上で編集、表示することがで きる。
- 画像やテキストのマークアップ (アノテーション): 画像にマーカーやメモなどのマークアップを付け ることができ、テキストにも、reference、comment といったマークアップを付けることができる。
- マークアップ間のリンク:画像やテキストに付加したマークアップ間にリンクを付けることができる。
- 画像に基づくサーチ:画像の類似性に基づいてサー チを行うことができる。
- 辞書機能:画像の部分とその読みを辞書として保存 することができる。

以下、本稿では、マークアップを中心に SMART-GS の

<sup>\*</sup> mohura@ling.bun.kyoto-u.ac.jp

<sup>†</sup> susumu@shayashi.jp

<sup>&</sup>lt;sup>‡</sup> minao.kukita@gmail.com

<sup>\*1</sup> http://www.gnu.org/licenses/gpl-2.0.html (2013 年 1 月 15 日閲覧)

<sup>\*&</sup>lt;sup>2</sup> http://sourceforge.jp/projects/smart-gs/(2013 年 1 月 15 日閲覧)

<sup>\*3</sup> http://nagaikazu.la.coocan.jp/kuratomi/kuratomi. html (2013 年 1 月 15 日閲覧)

使い方を説明する。

## 2 SMART-GS の利用方法

## 2.1 テキストの翻刻

図1は、SMART-GS を起動した画面である。(図は、 「SMART-GS マニュアル」[1] から引用)

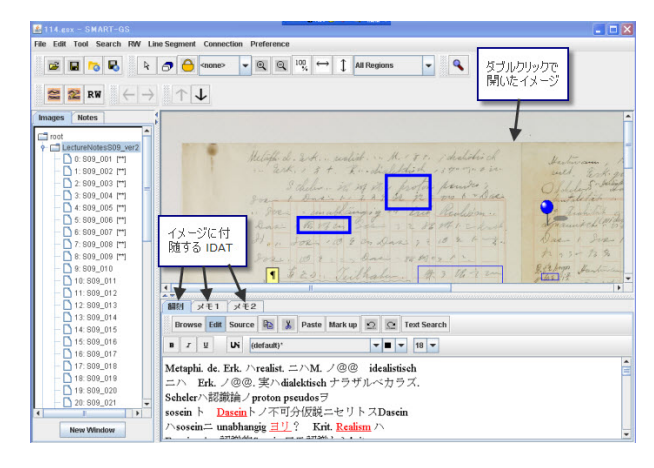

図1 SMART-GS の起動

標準の状態で、ウィンドウの左側に画像のリスト、 右上に画像、右下に画像に付随するテキストが表示さ れている。画像に付随するテキストは、IDAT(Image Document Attached Text)と呼ばれている。この IDAT は画像ごとに三つ用意されており、画像と同一のウィン ドウで史料の翻刻などを入力することができる。IDAT は、HTML のテキストを保持する形になっていて、箇 条書きや外部リンクなど通常の HTML タグを利用する ことができるようになっている。

また、IDAT 以外にも、Note と呼ばれる画像と独立 したテキストも用意されている。Note には、史料全体 に関するテキストなどを保存しておくことができる。

#### 2.2 画像に対するマークアップ

SMART-GS では、図2のように、画像に対してマー クアップを行うことができる。具体的には、以下のよ うなマークアップがある。

- Rectangle マウスをドラッグすることにより、長方形 の描くことができる。
- Marker マウスをドラッグすることにより、特定の幅 の線を引くことができる。
- Polygon 頂点をクリックすることにより、多角形を描 くことができる。ダブルクリックすると多角形の 描画が終了する。

- MemoPad 付箋のように画像の上にメモを付けること ができる。
- Bookmark 画像上の特定の場所に、目印となるピンを 置くことができる。その場所は記録され、自由に 移動できる。

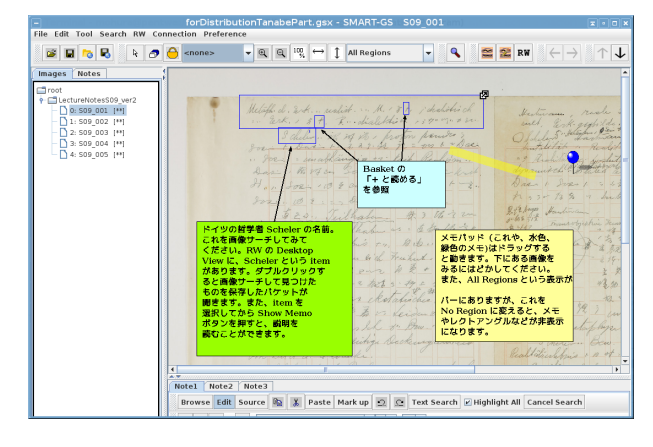

図2 画像に対するマークアップ

図 2 は、画像上に Rectangle や MemoPad などのマー クアップを行ったものである。

これらは、メニューでマークアップを選択した上で 利用する。これにより、従来、紙の史料に直接書き込 んで行っていたような作業をそのままコンピュータの 画像上で行うことができる。さらに、これらのマーク アップは、一度作成してから色を変更したり、場所を移 動させたりすることもできる。もちろん、後からマー クアップを削除することも可能である。紙の史料では 行えない柔軟なマークアップを行うことができる。

なお、これらのマークアップの情報は、画像とは別 に、gsx ファイルと呼ばれるファイルに保存されてお り、元の画像自体は変更されない。gsx ファイルには、 前述の IDAT の内容やマークアップの種類や座標など が XML 形式で保存されており、画像については、その 画像が保存されているパスが記載されているだけであ る。したがって、オリジナルの史料を別に保存してお く必要もなく、他の研究者と協働で研究を行うことも 容易である。つまり、参照している画像とその置き場 所さえ共通に持っていれば、マークアップなどは、サイ ズの小さい gsx ファイルだけをやり取りすればいいと いうことになる。

### 2.3 リンク

さらに、SMART-GS では、画像とテキストに関して 相互にリンクを貼ることができる。

383

元々、SMART-GS のテキストは HTML 形式である ので、HTML のタグとしてのリンクをテキスト間で張 ることができる。それに加えて、画像のマークアップ 間のリンクや画像のマークアップとテキストの間のリ ンクも張ることができる。

また、SMART-GS のリンクは、双方向的であり、か つ、1 対多対応になっている。双方向的であるとは、リ ンク先からリンク元に戻ることできるということであ り、1 対多対応になっているとは、一つのリンク元か ら複数のリンクを張ることができるということである。 これは、HTML のリンクにはない機能である。この機 能を用いることにより、例えば、語句の索引を作ること も可能である。具体的には、その史料に現れる語句の リストを Note などのテキストで作成した上で、その語 句から画像上でその語句が出現する場所のマークアッ プへのリンクを張る。リンクは1 対多であるので、テ キストから複数の場所へリンクを張ることが可能であ る。さらに、索引が完成すれば、画像上の語句からリン ク元であるテキストに戻ることもできる。

さらに、リンクには、そのリンク自体の説明の記載 することができる。これで、何のためにそのリンクを 作成したか記録することができる。また、リンクには、 作成時間と作成者の名前が記録されるので、協働研究 の際に便利である。図3はそのリンクを Local View を 用いて表示させたものである。

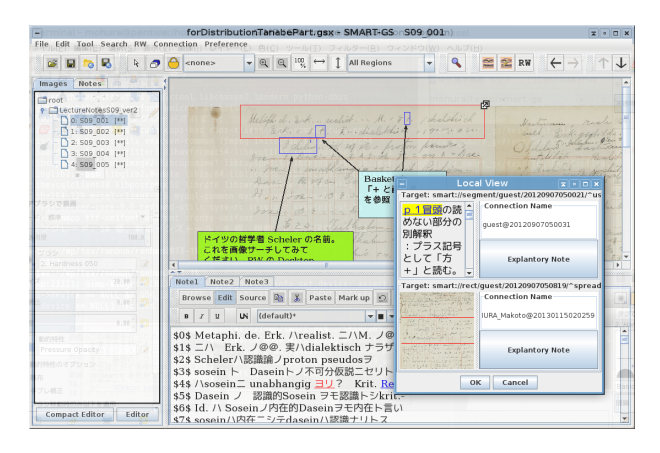

図 3 Local View でリンクを表示

さらに、図 4 のように、Reasoning Web という機能 でリンクの一覧も表示できる。

## 3 画像に基づく検索

SMART-GS では、画像に基づく検索を行うことができる。

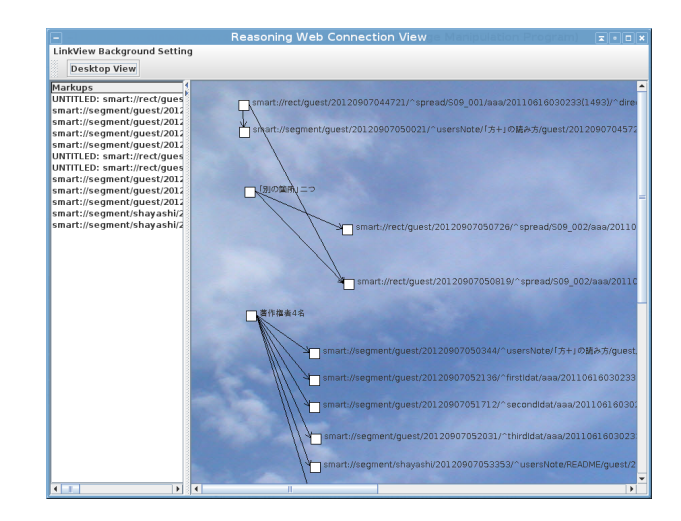

図4 Reasoning Web でリンクの一覧を表示

手書き史料の場合、筆跡の悪さなどのため、その文字 列がどう翻刻できるか判断することが困難なことがあ る。そのような場合、同じ史料の中で、同様の文字列が どこに出てくるか調べることが有効になる場合もある。 また、判断が容易に可能であっても、同じ文字列がどこ に出現するか手軽に検索できると便利である。そのた めに、SMART-GS では、特定の画像を Rectangle で選 択した上で、その画像を検索できる。

図5は、画像に基づく検索の結果表示である。上部 に検索した画像が、下部に検索結果が表示されている。 なお、この検索は画像の類似性に基づく検索であるの で、検索結果から、それが正しい結果であるかどうかを 人の目でチェックする必要がある。結果の表示の左側 に「Yes」と「No」のチェックボックスが付いている。 その上で、その結果を元に、さらに芋づる式に検索を続 けることができる。

| ie –      | Search Result            |                  |          |           |       |           |           |       |                 |           |       | x · C ×   |  |
|-----------|--------------------------|------------------|----------|-----------|-------|-----------|-----------|-------|-----------------|-----------|-------|-----------|--|
| View      | Option                   |                  |          |           |       |           |           |       |                 |           |       |           |  |
|           | Query Image<br>3 chiller |                  |          |           |       |           |           |       |                 |           |       |           |  |
| NEH       | "Yes S chiles            | Nes 🗌 Yes        | Schel    | NEH<br>No | 🗌 Yes | chaliste  | NEM       | 🗌 Yes | 24 d 1<br>8.0 1 | New<br>No | 🗌 Yes | . Leben   |  |
| NEH       | "Yes to che              | ₩EH ☐Yes<br>☐No  | in. libe | NEH       | 🗌 Yes | inche 2   | NCM       | 🗌 Yes | 1 to des        | NEM<br>No | 🗌 Yes | Schiler   |  |
| NEH       | "Yes brolute             | NO NO            | 2 Sche   | NEM       | 🗌 Yes | chib che  | NEM<br>No | 🗌 Yes | S chiles        | NEM       | 🗌 Yes | gellen    |  |
| NEN<br>No | Yes .                    | 🚾 🗌 Yes<br>🗌 No  | it ser   | NEM       | 🗌 Yes | 2 iz u de | NEM<br>No | 🗌 Yes | ) Schele        | NEM<br>No | 🗌 Yes | A. Rea    |  |
| New<br>No | ves dialis               | MH 🗌 Yes<br>🗌 No | hi di ka | NEM<br>No | 🗌 Yes | for .     | No        | 🗌 Yes | 5 als           | New<br>No | 🗌 Yes | defens    |  |
| New<br>No | Ves alikkis              | ₩ QYes           | alla     | NEM<br>No | 🗌 Yes | - 17 al   | No        | 🗌 Yes | it Reale        | New<br>No | 🗌 Yes | 2 5 Plate |  |
|           | back next                |                  |          |           |       |           |           |       |                 |           |       |           |  |

図5 画像に基づく検索結果

この検索を行うためには、画像に行の情報が付け加 えられている必要がある。手書きの史料であっても、 大抵行の概念が入っていて、検索を行えるようにする

384

ためには、まず行に分ける作業をする必要がある。ま た、検索のシステム自体は、公立はこだて未来大学寺沢 憲吾准教授が開発した画像検索エンジンの DscSearch<sup>\*4</sup> を利用しており、行情報から、DscSearch の形式に変換 する必要がある。

# 4 終わりに

SMART-GS の開発チームでは、今後の課題として、 この画像検索の機能を用いた「手動 OCR」のようなも のができないかと考えている。つまり、検索結果を人 の目でチェックする際、検索結果が正しいと判断され た画像に対応する翻刻を IDAT に自動的に表示できる ようにすれば、OCR が使えないような史料であっても、 それに近いものとして使うことができる。また、既存 の OCR が利用できるような活字の印刷物に対しては、 OCR の結果を IDAT に結び付けることにより、翻刻の 補助にできるのではないかと考えている。

また、現状の SMART-GS は、テキストに対して、 HTML の簡単なマークアップしか適用できないが、こ れを人文学の文書におけるマークアップ言語である TEI(Text Encoding Initiative)\*<sup>5</sup>に拡張できないかと考え ているところである。

なお、SMART-GS の開発チームでは、SMART-GS を 実際の研究に利用してもらって、使い勝手や機能のリ クエストなどをフィードバックしてもらうようにして いる。最近では、「経済学史ヤングスカラーセミナー」 [2] や「白眉センター&応用哲学・倫理学教育研究セン ター共催セミナー」[3] などで、SMART-GS の使い方 に関する発表を行い、普及に努めている。

さらに、本稿ではあまり触れなかったが、SMART-GS は、史料を協働で研究し、翻刻するために使われてい ることが多く、今後は、ネットワーク上で協働作業が できるようなシステムに拡張していく予定である。実 際、インターネットのサーバーにリポジトリを置き、プ ログラミングで用いるようなバージョン管理システム で、協働翻刻できるようなシステムがすでに動いてい る。SMART-GS プロジェクトでは、今後、これをさら に拡張していく予定である。

## 参考文献

- [1] SMART-GS/HCP プロジェクト. 「SMART-GS マニュアル」. http://smart-gs.sourceforge.jp/manual/ja/(2013 年1月14日閲覧).
- [2] 林晋. 「Smart-GS による手稿解析――その実際」.
  経済学史学会 ヤングスカラーセミナー,大阪学院大学, 2012 年 12 月.
- [3] 久木田水生,林晋,大浦真.「SMART-GS 歴史的文 献研究のためのソフトウェアツール」. 白眉センター &応用哲学・倫理学教育研究センター共催セミナー 「デジタル・ヒューマニティーズの現在」,京都大学, 2012 年 12 月.

<sup>\*4</sup> http://km.meme.hokudai.ac.jp/people/terasawa/WS/ dscsearch.html (2013 年 1 月 15 日閲覧)

<sup>\*5</sup> http://www.tei-c.org/index.xml